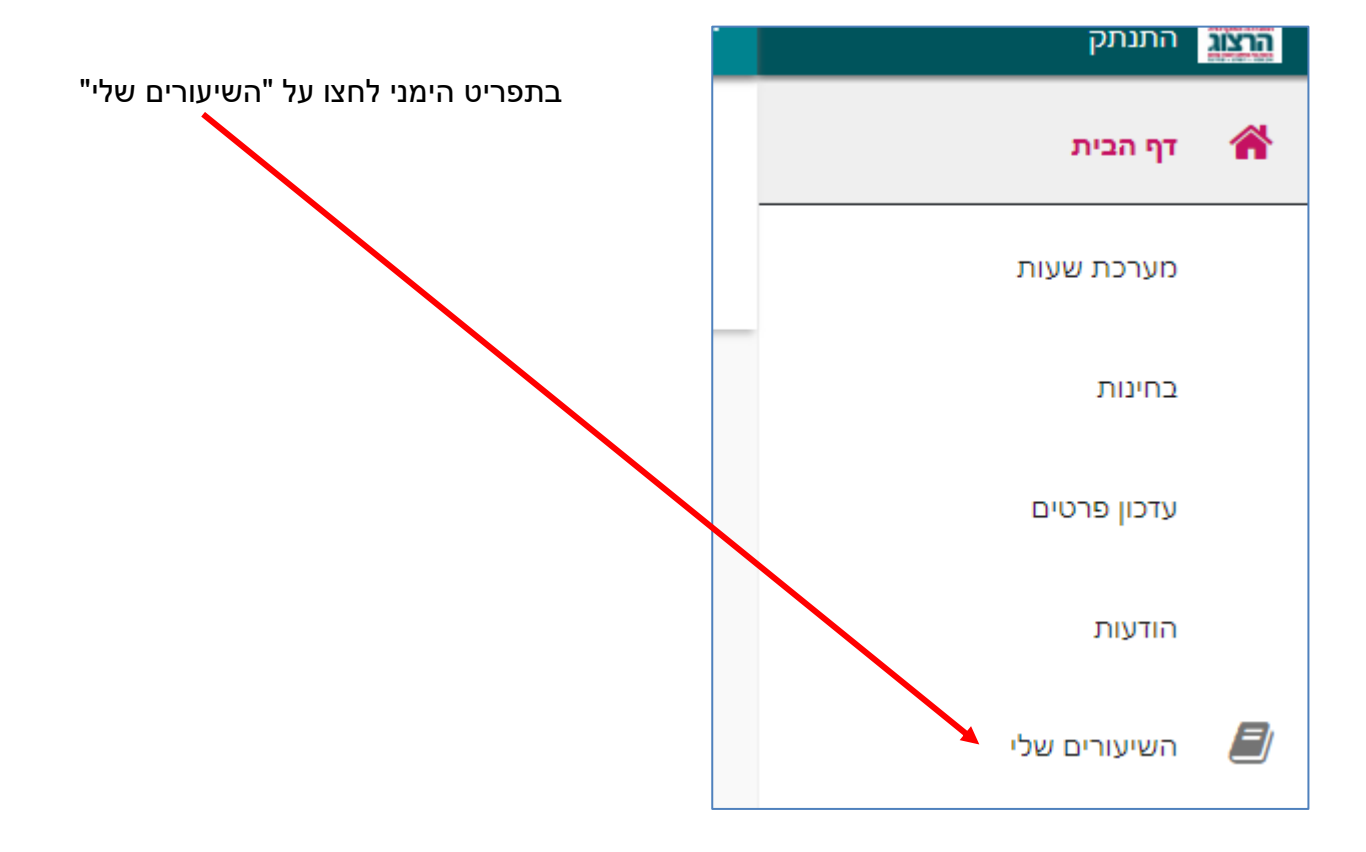

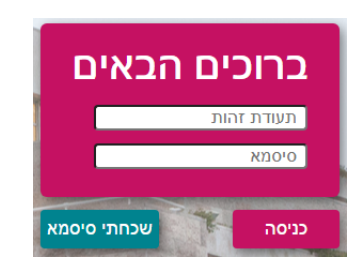

צרו סיסמה חדשה ע"פ <u>ההנחיות המצורפות בקישור זה</u>

אם אין לכם סיסמה או שהיא השתנתה

בחלון שייפתח הקלידו את שם המשתמש והסיסמה שלכם

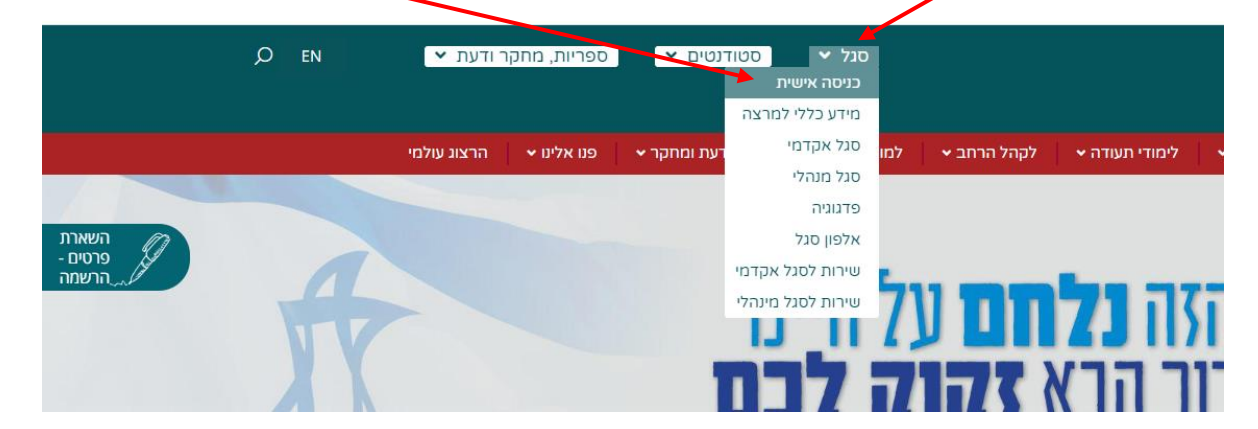

נכנסים לאתר של המכללה (<u>www.herzog.ac.il)</u>). לחצו על כפתור "סגל" בתפריט העליון, בתפריט שיופיע, יש לבחור ב: "כניסה אישית".

## <u>הוספת תיאור קצר לקורס</u>

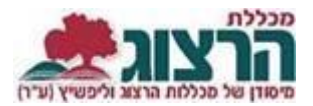

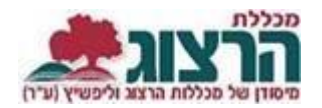

## בחלונית שתיפתח יש ללחוץ על שם הקורס

| ~ | •<br>•      | 1 ( 20%)<br>משיבים למשוב | ממתינים | 5<br>לומדים | נסיון 11- למידה מרחוק<br>0-9999999-21<br>סוג שיעור: שיעור<br>MOODLE לאתר |
|---|-------------|--------------------------|---------|-------------|--------------------------------------------------------------------------|
| ~ | 0<br>0<br>0 | 2 ( 40%)<br>משיבים למשוב | ממתינים | 5<br>לומדים | נסיון מודל<br>0-8888-0<br>סוג שיעור: שיעור<br>MOODLE לאתר                |

בדף שייפתח יופיעו פרטי השיעור בתוכם שדה של "תיאור כללי", בו נקליד את תיאור הקורס.

| זיהוי שיעור        |             |
|--------------------|-------------|
| סוג שיעור          | שלוחה       |
| שיעור              | ד אלון שבות |
|                    | •           |
| אתר השיעור         | תיאור כללי  |
|                    |             |
|                    |             |
|                    |             |
|                    |             |
|                    | <u>\</u>    |
| צפיה במילבוס בקורא |             |

לסיום נגלול למטה ונלחץ על שלח .

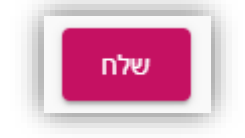

נתקלתם בבעיה? <u>פתחו קריאה לתמיכה</u>